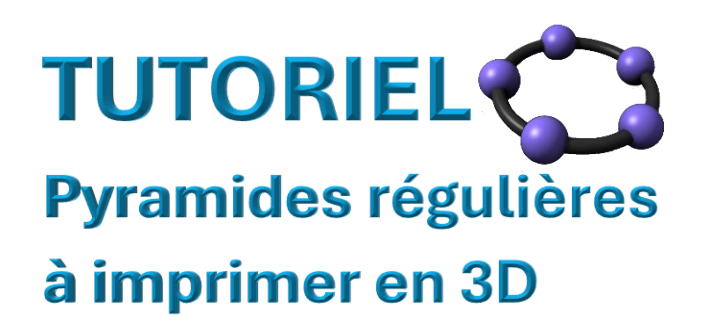

GeoGebra Livret https://www.geogebra.org/m/syqv9fj8

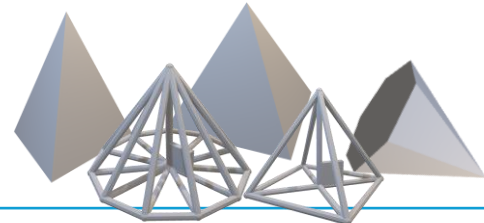

Les pyramides régulières « pleines » et les pyramides régulières « filaires » sont de hauteur h et de base un polygone régulier à n côtés inscrit dans un cercle de rayon r.

> a = 2Créer les curseurs ci-après avec l'icône

🔲 Créer r un curseur "Nombre" pour le rayon de la pyramide

- Créer h un curseur "Nombre" pour la hauteur de la pyramide
- 🔲 Créer n un curseur "Entier" pour le polygone régulier à n côtés

#### Un curseur r

Etape

Créer h est un curseur "Nombre" pour la hauteur de la pyramide Nom h = 0 Intervalle min 0 max 10 Incrément 0.1 4.

|                                                               |                                                                      | 4 |
|---------------------------------------------------------------|----------------------------------------------------------------------|---|
|                                                               | a=1                                                                  |   |
|                                                               | Curseur<br>Nom<br>r = 1                                              |   |
|                                                               | Nombre Angle Entier                                                  |   |
|                                                               | Intervalle Curseur Animation                                         |   |
|                                                               | min         max         Incrément           1         10         0.1 |   |
|                                                               | ANNULER                                                              |   |
| Se mettre en mode<br>souris                                   |                                                                      |   |
| et déplacer le point<br>r (curseur) sur son<br>segment Glisse |                                                                      |   |
| Réal. Carole LE BELLER                                        |                                                                      |   |

### 🛛 Un curseur h

Se mettre **en mode souris** et déplacer le point (curseur) sur son segment

De la même manière, créer h est un curseur "Nombre" pour la hauteur de la pyramide **Nom** h = 0 **Intervalle** min 0 max 10 Incrément 0.1 4.

#### 🛛 <u>Un curseur n</u>

Se remettre en mode souris ket déplacer le point sur le segment

Créer n est un curseur "Entier" pour le nombre de côtés de la base de la pyramide **Nom** n = 3 **Intervalle** min 3 max 30 Incrément 1

Se mettre **en mode souris** et déplacer les points (curseurs) sur leurs segments

Mettre r = 3, h = 4 et n = 4

|                                                                                    | $\oplus $ $\checkmark$ $\checkmark$ $\checkmark$ $\checkmark$ $\checkmark$ $\checkmark$ $\checkmark$ $\blacksquare$ |
|------------------------------------------------------------------------------------|----------------------------------------------------------------------------------------------------|
|                                                                                    | ∔ <b>#</b> ↑C:\$: ->                                                                                                |
| r = 3                                                                              |                                                                                                    |
| h = 4 : $0 :$ $Glisser$                                                            |                                                                                                    |
| <b>Etape</b><br>2 <b>Résumé Étape 01</b> Curse<br>Création du pied de la hauteur d | eurs r, h et n créés<br>le la pyramide et des sommets de sa base                                                    |
| Penser se mettre systématiquement <b>en mode sou</b>                               | ris Rentre deux actions                                                                                             |
| Bouger ses points !                                                                |                                                                                                    |
| Placer un point H(0,0) en écrivant dans la barre                                   | de saisie « H=(0,0) »                                                                                               |
| 🖵 Fixer H (clic droit + Propriétés et sélectionner 🔽                               | Objet fixe                                                                                                    |
| Tracer un cercle de centre H et de rayon r<br>en saisissant « cercle(H,r) »        | Angle de mesure donnée                                                                                              |
| 🖵 Placer un point libre, nommé A, sur ce cercle                                    | Angle<br>360°/n                                                                                                    |
| Tracer un angle de mesure donnée à l'aide                                          | Sens anti horaire                                                                                                   |
| de l'icône une puis clic A, clic H et saisir l'angle                               | ANNULER                                                                                                    |
| Renommer le nouveau point B (clic droit « Reno                                     | mmer »)                                                                                                    |
| Créer un polygone régulier à n côtés en cliquant et clic OK                        | sur 🔛 puis clic A, clic B et saisir « n »                                                                           |

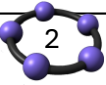

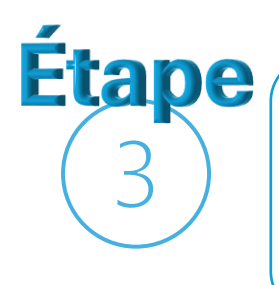

Résumé Étape 01 Curseurs r, h et n créés

Résumé Étape 02 Création du pied de la hauteur de la

pyramide et des sommets de sa base

Passage en 3D et création de la pyramide régulière

Penser se mettre systématiquement **en mode souris** entre deux actions Bouger ses points !

| bouger ses points.                                                                                                    |    |                                                                                                    | : A     | ABC $\frown Q =$           |
|----------------------------------------------------------------------------------------------------|----|----------------------------------------------------------------------------------------------------|---------|----------------------------|
| Pour passer en mode 3D tout en conservant l'affichage du<br>« Graphique » (2D) et désaffichant la colonne « Algèbre » pour |    |                                                                                                    |         | Fichier<br>Nouveau         |
| avoir plus de place à l'éci<br>« Affichage », désélection<br>« Graphique 3D »                                              |    | Ouvrir<br>Sauvegarder en ligne<br>Enregistrer sur votre ordinateur                                                                                                    |         |                            |
|                                                                                                    |    |                                                                                                    |         | Exporter Image<br>Partager |
| <b>↔</b>                                                                                                    | ¢1 | Fichier                                                                                                    | ₽       | Exporter en                |
| r = 3                                                                                                    |    | 🖍 Éditer                                                                                                    | ē       | Aperçu avant impression    |
| h = 4                                                                                                    |    | 5 💭 Associations                                                                                                    | 1       | Éditer                     |
| n = 4                                                                                                    |    | Affichage                                                                                                    | 0       | Associations               |
|                                                                                                    |    | <sup>3</sup> X= □ Algèbre                                                                                                    | ♠       | Affichage                  |
|                                                                                                    |    | 2 🙆 🗹 Ĝ. phique                                                                                                    | \$      | Propriétés                 |
|                                                                                                    |    | 🛯 💣 🔲 Graphique 2                                                                                                    | %       | Outils Clic                |
| alth and                                                                                                    | 17 | 🗖 👠 🗹 Graphique 3D                                                                                                    | 0       | Aide & Réactions           |
| C                                                                                                    |    | <ul> <li> <sup>2</sup> □ Clieur         <sup>2</sup> Cuis de proba         <sup>2</sup> ○ Cuis de proba         <sup>2</sup> ○ Cuis de pr</li></ul> | bilités | 3                          |
|                                                                                                    |    | Protocole de con                                                                                                    | struc   | tion                       |

 Saisie...
 Image: Constraint of the second state of the second state of the secon

 $(\Box)$ 

Champ de saisie

Barre Navigation

demandant la hauteur « h »

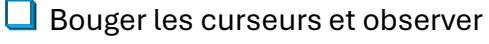

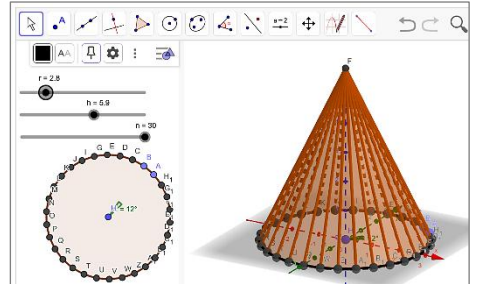

| ; | raphique 3D », cliquer sur l'icône | puis sur |
|---|------------------------------------|----------|
|   | Pyramide                           |          |
|   | Hauteur<br>h                       | <b>=</b> |
|   |                                    |          |
|   | ANNULER                            | ОК       |
|   |                                    | Clic     |

Réal. Carole LE BELLER

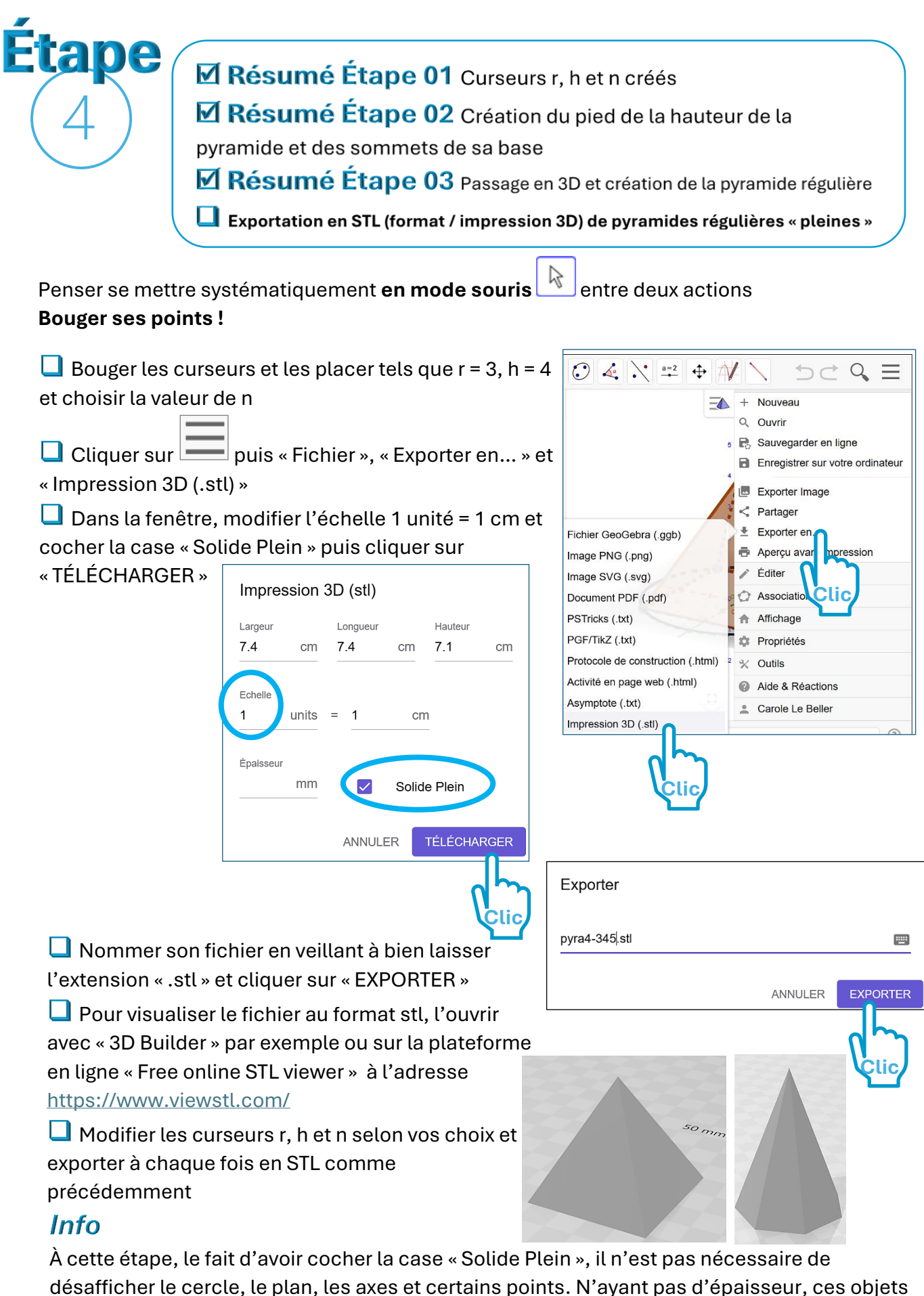

mathématiques seront désaffichés automatiquement.

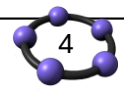

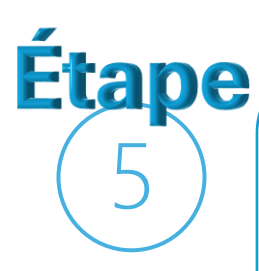

Résumé Étape 01 Curseurs r, h et n créés

**Résumé Étape 02** Création du pied de la hauteur de la pyramide et des sommets de sa base

Résumé Étape 03 Passage en 3D et création de la pyramide régulière

**Résumé Étape 04** Exportation en STL (format / impression 3D) de pyramides régulières « pleines »

Exportation en STL (format / impression 3D) de pyramides régulières filaires

Penser se mettre systématiquement **en mode souris** entre deux actions **Bouger ses points !** 

Cliquer sur puis sur « Affichage » pour afficher la fenêtre « Algèbre » et pour avoir davantage de place à l'écran, désafficher celle de « Graphique »

Dans la colonne « Algèbre », sélectionner la pyramide puis en accédant à ses propriétés (clic droit), dans Couleur, mettre son opacité à 0% (la fenêtre peut être élargie) puis fermer la fenêtre avec la croix

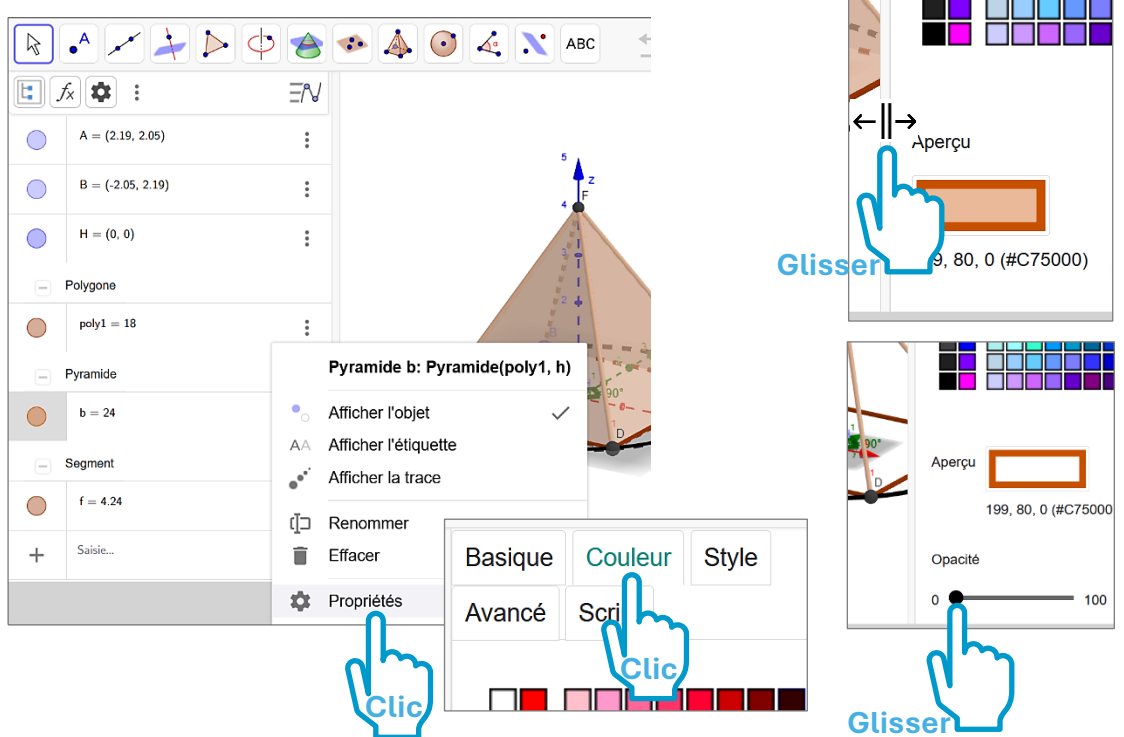

🔲 Par des clics droits, désafficher le plan, les axes, le cercle, le point H et l'angle

Cliquer sur puis sur « Affichage » pour désafficher la fenêtre « Algèbre » et afficher celle de « Graphique »

Glisser les curseurs et les placer tels que r = 3, h = 4 et choisir la valeur de n

Cliquer sur puis « Fichier », « Exporter en... » et « Impression 3D (.stl) »

Dans la fenêtre, modifier l'échelle 1 unité = 1 cm et l'épaisseur à 2.5 mm

(Surtout, **NE PAS cocher** la case « Solide Plein ») puis cliquer sur « TÉLÉCHARGER »

Nommer son fichier en veillant à bien laisser l'extension « .stl » et cliquer sur « EXPORTER »

Pour visualiser le fichier au format stl, l'ouvrir avec

« 3D Builder » par exemple ou sur la plateforme en ligne

« Free online STL viewer » à l'adresse

https://www.viewstl.com/

Etape

Modifier les curseurs r, h et n selon vos choix et exporter à chaque fois en STL comme précédemment

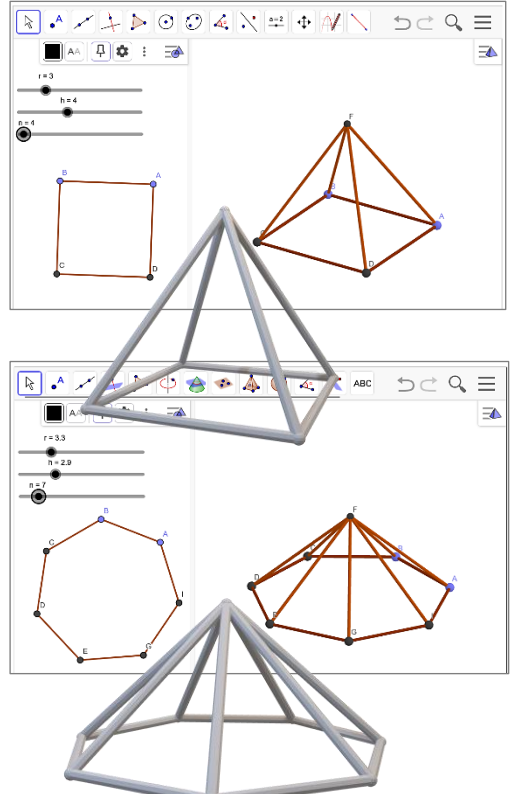

Résumé Étape 01 Curseurs r, h et n créés

Résumé Étape 02 Création du pied de la hauteur de la

pyramide et des sommets de sa base

Résumé Étape 03 Passage en 3D et création de la pyramide régulière

**Résumé Étape 04** Exportation en STL (format / impression 3D) de pyramides régulières « pleines »

**Résumé Étape 05** Exportation en STL (format / impression 3D) de pyramides régulières filaires

🔲 Création d'une « équerre » à l'intérieur des pyramides régulières filaires

Penser se mettre systématiquement **en mode souris** entre deux actions **Bouger ses points !** 

Replacer les curseurs tels que r = 3, h = 4 et n = 4

Afficher la fenêtre « Algèbre » et « Champ de saisie » puis avec le bouton afficher le point H, pied de la hauteur puis désafficher la fenêtre « Algèbre »

Tracer les segments [HA] et [HF]

Afficher la fenêtre « Champ de saisie », tracer l'angle AHF en aisissant « angle(A,H,F) »

Dans les propriétés de l'angle AHF (clic droit « Propriétés), dans « Style », mettre l'épaisseur du trait à 0 et sa taille à 100

🔲 Choisir r, h et n

Dans la fenêtre, modifier l'échelle 1 unité = 1 cm et l'épaisseur à 2.5 mm

(Surtout, **NE PAS cocher** la case « Solide Plein ») puis cliquer sur « TÉLÉCHARGER »

Nommer son fichier en veillant à bien laisser l'extension « .stl » et cliquer sur « EXPORTER »

Pour visualiser le fichier au format stl, l'ouvrir avec « 3D Builder » par exemple ou sur la plateforme en ligne « Free online STL viewer » à l'adresse <u>https://www.viewstl.com/</u>

Modifier les curseurs r, h et n selon vos choix et exporter à chaque fois en STL comme précédemment

Résumé Étape 01 Curseurs r et h créés

**Résumé Étape 02** Création de la longueur des arêtes latérales a

Résumé Étape 03 Création des points de sa base carrée

Résumé Étape 04 Codage des diagonales du carré

Résumé Étape 05 Placement des languettes sur la base carrée
 Résumé Étape 06 Création d'une « équerre » à l'intérieur des

pyramides régulières filaires

Création des angles au centre de chaque base des pyramides régulières filaires

Penser se mettre systématiquement **en mode souris** 

Replacer les curseurs tels que r = 3, h = 4 et n = 4

□ Renommer le segment [AH] « d\_D » (comme demi-Diagonale) qui sera affiché « d<sub>D</sub> »

Créer une liste en saisissant « L1={d\_D} »

Créer une séquence permettant de reproduire le segment [AH] un nombre de fois de 1 à n–1 fois (n-1 correspond au nombre de segments à tracer c'est-à-dire aussi au nombre de sommets du polygone moins le point A) suivant les angles au centre du polygone à n sommets.

Pour se faire, saisir

« Séquence(Rotation(L1,k\*360°/n,H),k,1,n-1) » et « Entrée »

🔲 Bouger et choisir r, h et n

Exporter en STL avec les paramètres filaires comme à l'étape précédente (6)

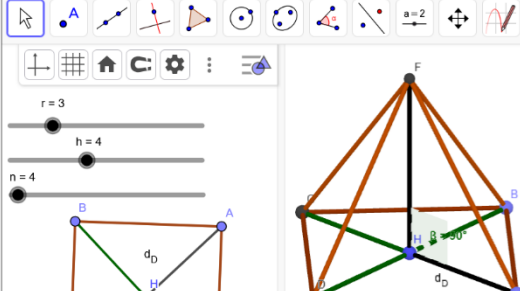

Séquence(Rotation(L1,k\*360°/n,H),k,1,n-1)

entre deux actions

Fin

Résumé Étape 01 Curseurs r et h créés
 Résumé Étape 02 Création de la longueur des arêtes latérales a
 Résumé Étape 03 Création des points de sa base carrée
 Résumé Étape 04 Codage des diagonales du carré
 Résumé Étape 05 Placement des languettes sur la base carrée
 Résumé Étape 06 Création d'une « équerre » à l'intérieur des pyramides régulières filaires
 Résumé Étape 07 Création des angles au centre de chaque base des pyramides régulières filaires

# Visuels

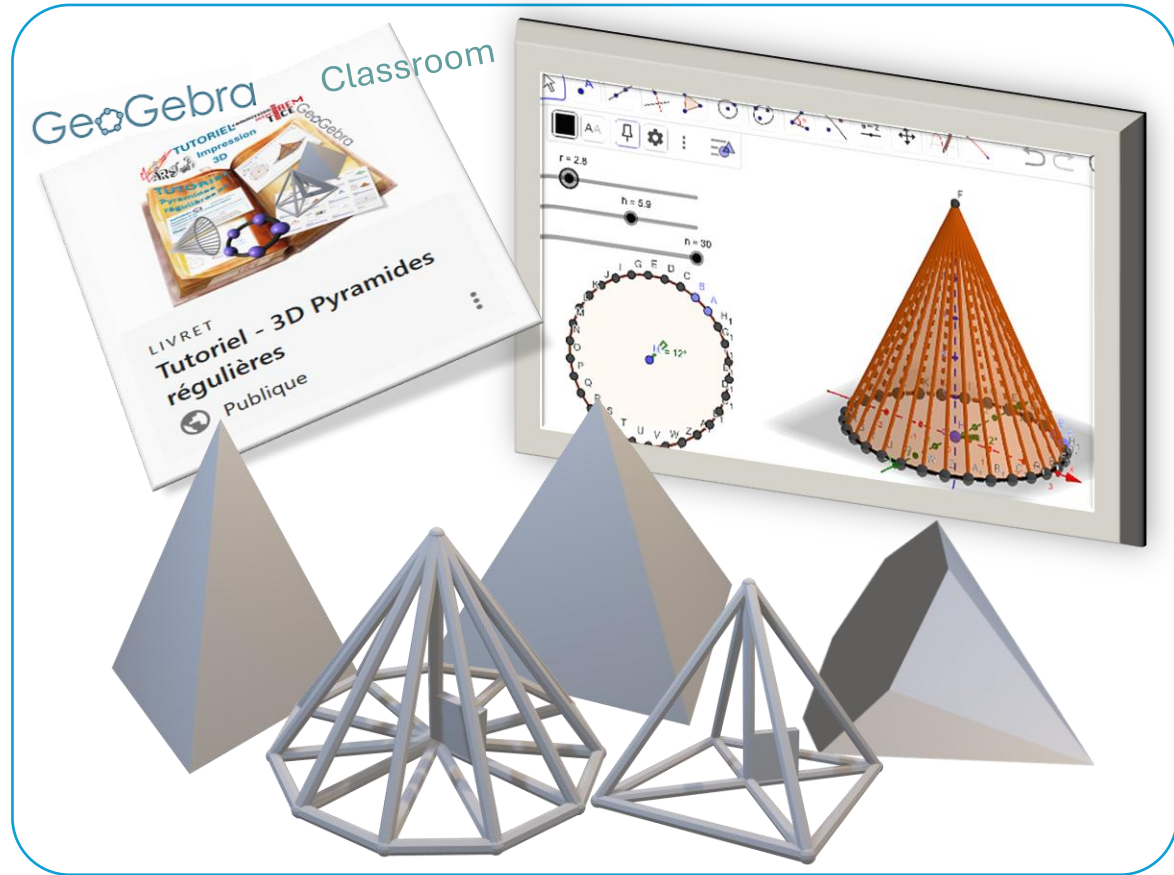

## Liens

Liens vers ce livret dans la plateforme GeoGebra : https://www.geogebra.org/m/syqv9fj8

Liens vers le tutoriel d'accompagnement **de l'importation du fichier STL dans le logiciel Cura** (logiciel d'imprimante 3D) **à l'impression 3D** des modèles de pyramides régulières « pleines » et « filaires » à la page *Étape Impression 3D* : <u>https://www.geogebra.org/m/fynubtew</u>

Liens vers les appliquettes publiques GeoGebra de Carole Le Beller : https://www.geogebra.org/u/carolelebeller